# Cell PowerEdge כלים לעדכון שרתי

#### תוכן ענינים

| 1 | מטרת המדריך                                                          |
|---|----------------------------------------------------------------------|
| 1 | אפשרויות שונות לעדכוני קושחה                                         |
| 2 | Dell Update Package (DUP) עדכון רכיב קושחה בודד באמצעות קובץ         |
| 2 | הורדת קובץ DUP                                                       |
| 2 | עדכון רכיב בודד של שרת באמצעות קובץ DUP דרך iDRAC                    |
| 2 | עדכון רכיב בודד של שרת באמצעות קובץ DUP דרך OpenManage Enterprise    |
| 3 | Server Update Utility (SUU) עדכון מקיף של שרת דרך חבילת              |
| 3 | הורדה של קובץ SUU מאתר השירות                                        |
| 3 | שדרוג שרת דרך קובץ SUU (מערכת הפעלה)                                 |
| 4 | Dell Repository Manager (DRM) פרטני דרך SUU יצירת קובץ               |
| 4 | יצירת קובץ SUU Bootable דרך DRM                                      |
| 5 | iDRAC עדכון מקיף של שרת באמצעות SUU Bootable דרך                     |
| 5 | PowerEdge באמצעות OpenManage Enterprise                              |
| 5 | יצירת קטלוג עדכוני קושחה במערכת OpenManage Enterprise                |
| 6 | השוואת גרסאות קושחה בשרתים הקיימים מול הקטלוג העדכני ועדכונם דרך OME |
| 6 | OpenManage Enterprise Update Management Plugin                       |

## מטרת המדריך

עדכון גרסאות דרייברים וקושחה (firmware) בשרתים הינו חלק מהתהליכים הנדרשים כדי לשפר את האבטחה, תיקון בעיות ושיפור ביצועים לאורך כל חיי המוצר. משפחת שרתי Dell PowerEdge כוללת מספר כלים לשדרוג גרסאות ומטרת מדריך קצר זה היא לספק למנהלי השרתים מידע היכן להתחיל.

## אפשרויות שונות לעדכוני קושחה

עדכוני קושחה לשרתי Dell PowerEdge ניתן לבצע במספר דרכים:

- Dell Update Package (DUP) עדכון בודד דרך קובץ
- Server Update Utility (SUU) ISO עדכון מקיף דרך קובץ •
- OpenManage Enterprise עדכון דרך מערכת הניהול המרכזית

הנה סקירה של מגוון האפשרויות השונות:

# Dell Update Package (DUP) עדכון רכיב קושחה בודד באמצעות קובץ

Dell Update Package (DUP) הוא קובץ בר הפעלה (exe) לעדכון תוכנה של אלמנט אחד, כמו לדוגמה: כרטיס רשת, בקר, BIOS ...

## הורדת קובץ DUP

באתר השירות <u>https://www.dell.com/support</u> מקישים את דגם השרת, בוחרים ב- Downloads & Drivers, אפשר למקד את החיפוש דרך בחירת קטגוריה (כרטיס רשת, BIOS ...) וללחוץ על download.

#### iDRAC עדכון רכיב בודד של שרת באמצעות קובץ DUP דרך

יש מגוון דרכים להתקין קובץ DUP, אחת מהן היא דרך DRAC. דרך ממשק ה- iDRAC: Maintenance>System Update

iDRAC תמונה: עדכון תוכנה דרך

| iDRAC9 Enterprise |              |               |                              |                 |             |                    |  |
|-------------------|--------------|---------------|------------------------------|-----------------|-------------|--------------------|--|
| A Dashboard       | 🗉 System 🗸   | Storage ∨     | †‡† Configuration $\searrow$ | Maintenance     | e Y 🤹 iDR/  | AC Settings $\vee$ |  |
| Maintena          | ance         |               |                              |                 |             |                    |  |
| Lifecycle Log     | Job Queue    | System Update | System Event Log             | Troubleshooting | Diagnostics | SupportAssist      |  |
| Manual Update     | Automatic Up | date RollBack |                              |                 |             |                    |  |
| Manual Update     | e            |               |                              |                 |             |                    |  |
| Location Type     |              |               |                              |                 | Local       | ~                  |  |
| Single Upd        | ate Location |               |                              |                 |             |                    |  |
| Update Path*      |              |               |                              |                 | Choose File | No file chosen     |  |
|                   |              |               |                              |                 | Upload      |                    |  |

OpenManage Enterprise עדכון רכיב בודד של שרת באמצעות קובץ DUP

OpenManage Enterprise (OME) היא מערכת ניהול לשרתי Dell PowerEdge עם יכולת שדרוג מרכזית של OpenManage Enterprise (OME), שרתים רבים בעת ובעונה אחת אך גם עם יכולת של שדרוג רכיב אחד באמצעות קובץ DUP. דרך ממשק OME, בוחרים בשרת ובתפריט Firmware/Drivers. בתפריט שנפתח לוחצים על Update ואז על Individual package.

OME עדכון תוכנה באמצעות קובץ DUP עדכון תוכנה באמצעות קובץ

| Device Update |                                                                                                    |                            |  |  |  |
|---------------|----------------------------------------------------------------------------------------------------|----------------------------|--|--|--|
| Select Source | Select Source Select Update Source                                                                                      |                            |  |  |  |
| Schedule      | The components on the selected device(s) can <ul> <li>Baseline: Select baseline </li> <li>Individual package</li> </ul> | be updated based on Browse |  |  |  |
| Step 1 of 2   |                                                                                                    |                            |  |  |  |

# Server Update Utility (SUU) עדכון מקיף של שרת דרך חבילת

SUU היא חבילה (bundle) מקיפה של קבצי עדכון (firmware, drivers) לשרתי SUU מקיפה של קבצי עדכון (SUU Dell Repository אחד הניתנים להורדה מאתר השירות של ISO או להכנה בצורה פרטנית דרך כלי הנקרא 'Dell Repository Manager (DRM).

## הורדה של קובץ SUU מאתר השירות

באתר השירות <u>https://www.dell.com/support</u> מבצעים הפעולות הבאות: (1) מקישים דגם שרת (2) בוחרים במערכת ההפעלה (3) בקטגוריה בוחרים: (4) System Management (4) בשדה Keyword מקישים Server Update Server Update (5) לוחצים על חיפוש (6) לוחצים על הורדת הקובץ שהתקבל המכיל את המלים Update בשם. Utility בשם.

תמונה: הורדת קובץ SUU מאתר השירות

| Keyword                                                                                                    |                                 | Operating system                                                |             |                                          | Durif live fre.s | DE YOU JEE |
|----------------------------------------------------------------------------------------------------|---------------------------------|-----------------------------------------------------------------|-------------|------------------------------------------|------------------|------------|
| server update                                                                                                    | 9                               | Red Hat® Enterprise L                                           | nor B       |                                          |                  | 3          |
| Category                                                                                                    |                                 | Format                                                          |             |                                          |                  |            |
| Systems Management                                                                                                    | Ŷ                               | Al                                                              |             |                                          |                  |            |
| This is a comprehensive list of all available down                                                                                | loads. Some may already be inst | alled on your system. Use the                                   | filters abo | we to find a sp                          | ecilic driver.   |            |
| This is a comprehensive list of all available down                                                                                | loads. Some may already be inst | alled on your system. Use the                                   | Sters abo   | ue to find a sp                          | ecific driver.   |            |
| This is a comprehensive list of all available down                                                                                | loads. Some may already be inst | alled on your system. Use the                                   | filters abo | ve to find a sp                          | ecific driver.   |            |
| This is a comprehensive list of all available down<br>ber of Drivers : 2<br>MAME                                                  | loads. Some may already be inst | alled on your system. Use the<br>CATEGORY                       | Set by      | ure to: find a sp<br>Urgent<br>EAGE DATE | eoffic driver    |            |
| This is a comprehensive list of all available down<br>then of Drivers : 2<br>MAME<br>DBLLEMC Driver Pack For Linux OS, v.21 09.00 | loads. Some may already be inst | afied on your system. Use the<br>CATEGORY<br>Systems Management | Set by      | Urgent<br>Exat DATE<br>Sep 2021          | ACTION           |            |

## שדרוג שרת דרך קובץ SUU (מערכת הפעלה)

כדי לבצע שדרוג מקיף של תכונה חומרה דרך קובץ SUU יש (1) להוריד את הקובץ מאתר השירות או ליצור קובץ (1) כדי לבצע שדרוג מקיף של תכונה חומרה דרך קובץ (1) יש לטעון (1) את הקובץ למערכת ההפעלה (3)

להפעיל את GUI בהתאם למערכת ההפעלה (הסבר נמצא Installation instructions באותו דף ממנו מורידים את הקובץ).

## Dell Repository Manager (DRM) יצירת קובץ SUU פרטני דרך

DRM הוא כלי להכנת חבילות עדכונים לשרתי PowerEdge, ניתן באמצעות הכלי ליצור, לשמור ולעדכן חבילות אשר מתאימות באופן פרטני לדגמי שרתים מסוימים בלבד. אפשרות נוספת חשובה היא שבאמצעות DRM ניתן גם ליצור קובץ SUU Bootable המאפשר עדכון מקיף של השרת דרך iDRAC עוד לפני שיש מערכת הפעלה מותקנת.

את הכלי ניתן להוריד מאתר Dell בקישור: <u>https://www.dell.com/support/home/en-</u> <u>us/drivers/DriversDetails?driverid=JWVDC</u> (עשוי להתעדכן מעת לעת) וכדאי להכיר את המדריך למשתמש דרך הקישור <u>https://www.dell.com/support/home/en-us/product-</u> <u>support/product/repository-manager/docs</u>

- DRM יצירת קובץ SUU Bootable יצירת קובץ
  - DRM ולהתקין את (1)
  - (plug-ins) יש לעדכן את התוספים(2)

תמונה: עדכון DRM Plug-ins

| D Preferences |                                                                                                    |                 | □ ×               |
|---------------|----------------------------------------------------------------------------------------------------|-----------------|-------------------|
| Network       | Plug-ins are combined with repositories to create deployment tools.                                                                          |                 | UPDATE            |
|               | Plug-in                                                                                                    | Current Version | Available Version |
| Notification  | Dell EMC Bootable ISO Plug-in                                                                                                    | 935             | 935               |
|               | Dell EMC Server Update Utility x64 Plug-in                                                                                                   | 798             | 798               |
| Store         | Dell EMC System Update(BIN)                                                                                                    | 1.9.2.0         | 1.9.2.0           |
| 51010         | Dell EMC System Update(EXE)                                                                                                    | 1.9.2.0         | 1.9.2.0           |
| * Plug-ins    | Update Actions                                                                                                    |                 |                   |
| Catalogs      | <ul> <li>Automatically download new versions of plug-ins when available</li> <li>Alert when a new version of plug-in is available</li> </ul> |                 |                   |
|               | Source of Plug-in Update                                                                                                    |                 |                   |
|               | Dell EMC Online                                                                                                    |                 |                   |
|               | <b>Folder</b>                                                                                                    |                 |                   |
|               |                                                                                                    | BROWSE          |                   |
|               |                                                                                                    |                 |                   |
|               |                                                                                                    |                 |                   |
|               |                                                                                                    |                 | CLOSE APPLY       |

- אפשר להשאיר את ברירת Base Catalog, במסך שנפתח לתת שם, ADD REPOSITORY אפשר להשאיר את ברירת המחדל, וללחוץ על Custom כדי לבחור את דגמי השרתים, מערכות ההפעלה, העדכונים הנדרשים וכו'. בסיום יתווף Repository חדש לרשימה עם השם שנתתם.
- לספק ספרייה Smart Bootable ISO לבחור את ה- EXPORT וללחוץ על Bepository בתפריט, לבחור ב- Smart Bootable ISO לספק ספרייה מקומית לקובץ ה- ISO ולהקיש על ISO

תמונה: יצירת קובץ SUU Bootable באמצעות SUU Bootable

| Export Deploymen                                   | t Tools              |                         |            | □ × |
|----------------------------------------------------|----------------------|-------------------------|------------|-----|
| Selected repositories                              |                      |                         |            |     |
| FC640                                              |                      |                         |            |     |
| Deployment Tool Type<br>Choose the type of the upo | late deployment tool | to be created           |            |     |
| Smart Bootable ISO                                 | SUU ISO              | Smart Deployment Script | Share      |     |
| Current plug-in version : 9                        | 35                   |                         |            |     |
| Replace Default Scrip                              | pt                   |                         |            |     |
| Choose Location                                    | e:\dım               |                         | □ BROWSE   |     |
| Enable Force Update                                | (Bootable ISO Plu    | g-in 902.2 or greater)  |            |     |
|                                                    |                      |                         | CANCEL EXP | ORT |
|                                                    |                      |                         |            |     |

## הנחיות בוידיאו (YouTube)

<u>Create a bootable ISO and Server Update Utility from Dell EMC Repository Manager (DRM)</u> אפשר למצוא באתר YouTube מדריכים נוספים ל- DRM.

#### iDRAC עדכון מקיף של שרת באמצעות SUU Bootable עדכון מקיף של שרת

לאחר שיצרנו קובץ SUU Bootable באמצעות DRM ניתן לטעון אותו דרך iDRAC Virtual Media ולאתחל את השרת. לבחור בעת העליה ב- F2 כדי לקבוע את Boot Order או לחליפין בממשק ה- iDRAC לסמן Enabled בשדה "Boot once של Virtual Media" ולעקוב אחר המסך.

# OpenManage Enterprise באמצעות PowerEdge עדכון מרכזי של שרתי

מערכת הניהול המרכזית OME (<u>https://www.dell.com/ome</u>) מספקת מענה רחב לנושא עדכוני קושחה בשרתים, כולל קבלת תמונת המצב של גרסאות הקושחה אל מול העדכונים האחרונים הקיימים וכן עדכון מספר רב של שרתים במקביל. לפני מספר חודשים התווסף plugin חדש בשם Update Manager כדי להרחיב את יכולות המערכת ע"י יצירת קטלוגים מקומיים מרובים כתחליף ל- Dell Repository Manager עבור משתמשי OME.

## OpenManage Enterprise יצירת קטלוג עדכוני קושחה במערכת

ניתן ליצור קטלוג עדכוני קושחה במערכת OME מתפריט "Configuration > Firmware/Driver Compliance", הקטלוג ניתן להורדה ישירות מאתר Dell.com במידה ויש גישה לאינטרנט או ניתן להפנות את הקטלוג לשיתוף ברשת אליו הורדנו קטלוג למשל דרך תוכנת ה- DRM.

OME תמונה יצירת קטלוג עדכוני קושחה במערכת

| Add Update Catalog |                                         | 0 ×    |
|--------------------|-----------------------------------------|--------|
| Name               | My Catalog                              | ]      |
| Catalog Source     | O Latest component versions on Dell.com |        |
|                    | Network Path                            |        |
| Share Type         | CIFS                                    |        |
| Share Address      |                                         | 0      |
| Catalog File Path  |                                         | 0      |
| Domain             |                                         |        |
| User Name          |                                         |        |
| Password           |                                         |        |
| Test Connection    | Connection not tested                   |        |
| Update Catalog     | Automatically                           |        |
| Update Frequency   | Daily 🗸 at 01 : 00 AM                   | _      |
| Step 1 of 1        |                                         | Cancel |

## OME השוואת גרסאות קושחה בשרתים הקיימים מול הקטלוג העדכני ועדכונם דרך

עתה שיש למעכת קטלוג המכיל את גרסאות הקושחה המעודכנות ניתן להשוות תמונת המצב של שרת בודד, קבוצת שרתים או כל השרתים שבצערכת אל מול הקטלוג, אלה הפעולות:

- -במסך שנפתח ב- "Configuration > Firmware/Driver Compliance" (1) Next א הקטלוג שעתה יצרנו, יש לספק שם ל- baseline ותיאור (לא מחייב) וללחוץ Configuration יש לבחור את הקטלוג שעתה יצרנו, יש לספק איז איז (לא מחייב) וללחוץ
  - (2) במסך שנפתח לבחור את השרת\שרתים אותם נרצה להשוות וללחות על
    - מצד ימין View Report לאחר שה Baseline נוצר ניתן לסמן אותו וללחוץ על
- (4) במסך שהתקבל אפשר (א) לצפות בגרסות הקושחה הקיימות אל מול הקטלוג, (ב) ניתן לראות האם אתחול לשרת נדרש עבור כל עדכון וכן (ג) לבצע עדכון בודד או עדכון מלא לכל השרתים שנבדקו

# OpenManage Enterprise Update Management Plugin

מודול זה בתוך OME למעשה מספק תחליף לחלק מהפונקציונליות של DRM (יצירת קטלוגים מרובים מקומית).